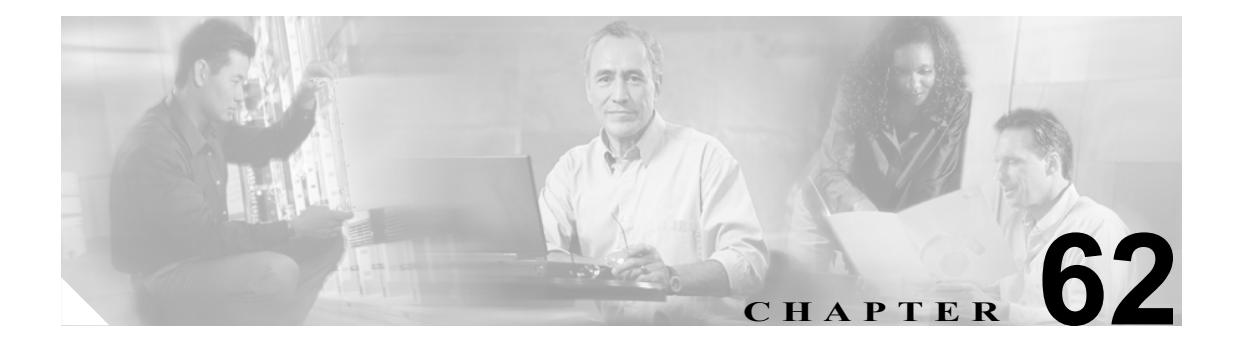

# Cisco ボイスメール ポートの設定

オプションのソフトウェアである Cisco Unity は、Cisco Unified コミュニケーション ソリューショ ンの一環として利用され、ユーザがコールに応答できないときに、ボイス メッセージ機能を提供し ます。この項では Cisco ボイスメール ポートの追加、設定、更新、および削除に必要な手順につい て説明します。この手順は Cisco Unified CallManager 管理ページで [ボイスメール] メニューから [Cisco ボイスメールポート] を選択することによって実行できます。

Cisco Unity の設定の詳細については、『Cisco Unified CallManager 4.0 Integration Guide for Cisco Unity 4.0』を参照してください。

Cisco Unity ボイスメール サーバに関連したポートは、Cisco ボイスメール ポート ウィザードを使用 せずに、Cisco Unified CallManager データベースに追加したり、削除したりすることができます。

ここでは、次の内容について説明します。

- Cisco ボイスメール ポートの検索 (P.62-2)
- Cisco ボイスメール ポートの設定 (P.62-4)
- Cisco ボイスメール ポートの設定値(P.62-5)
- Cisco ボイスメール ポートの削除 (P.62-8)

# Cisco ボイスメール ポートの検索

通常ネットワーク内にはいくつかの Cisco ボイスメール ポートが存在することがあるので、Cisco Unified CallManager では、固有の条件を指定して、特定の Cisco ボイスメール ポートを見つけることができます。Cisco ボイスメール ポートを見つける手順は、次のとおりです。

(注)

Cisco Unified CallManager の管理ページでは、ブラウザ セッションでの作業中は、Cisco ボイスメール ポートの検索設定が保持されます。別のメニュー項目に移動してからこのメニュー項目に戻っ てくる場合でも、検索に変更を加えたり、ブラウザを閉じたりしない限り、Cisco ボイスメール ポートの検索設定は保持されます。

### 手順

ステップ1 [ボイスメール] > [Cisco ボイスメールポート] の順に選択します。

[ボイスメール ポートの検索と一覧表示 (Find and List Voice Mail Ports)]ウィンドウが表示されます。 2 つのドロップダウン リスト ボックスを使用して、Cisco ボイスメール ポートを検索します。

- **ステップ2** 最初の [検索対象: ボイスメールポート、検索条件:] ドロップダウン リスト ボックスから、次の 条件のいずれかを選択します。
  - [デバイス名]
  - [説明]
  - [電話番号]
  - [コーリングサーチスペース]
  - [デバイスプール]
  - [デバイスセキュリティモード]

 (注) このドロップダウン リスト ボックスで選択する条件によって、検索時に生成される Cisco ボイスメール ポート リストのソート方法が決まります。たとえば、[デバイスプール] を 選択すると、[デバイスプール (Device Pool)] 列が結果リストの左側の列に表示されます。

2番目の [検索対象: ボイスメールポート、検索条件:] ドロップダウン リスト ボックスから、次の条件のいずれかを選択します。

- [が次の文字列で始まる]
- [が次の文字列を含む]
- [が次の文字列で終わる]
- [が次の文字列と等しい]
- [が空である]
- [が空ではない]

**ステップ3** 必要に応じて適切な検索テキストを指定し、[検索] をクリックします。また、ページごとに表示 する項目の数も指定できます。

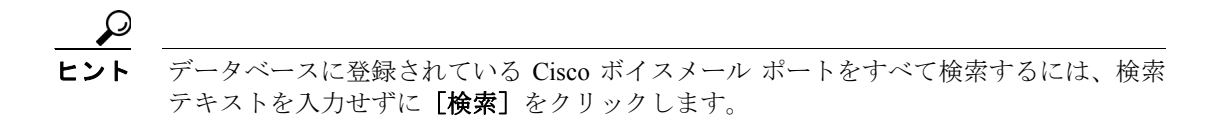

検出された Cisco ボイスメール ポートのリストが、次の項目別に表示されます。

- [デバイス名 (Device Name)]
- [説明 (Description)]
- [デバイスプール (Device Pool)]
- [ステータス (Status)]
- [IPアドレス (IP Address)]

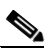

- (注) 該当する Cisco ボイスメール ポートの横にあるチェックボックスをオンにして [選択項目の削除]をクリックすると、[ボイスメールポートの検索と一覧表示 (Find and List Voice Mail Ports)] ウィンドウから複数の Cisco ボイスメール ポートを削除できます。ウィンドウ内の Cisco ボイスメール ポートをすべて削除するには、[すべてを選択] ボタンをクリックし、[選択項目の削除] をクリックします。
- **ステップ4** レコードのリストから、検索条件と一致するデバイス名、説明、または関連するデバイスプールを クリックします。

選択した Cisco ボイスメール ポートがウィンドウに表示されます。

### 追加情報

P.62-8の「関連項目」を参照してください。

# Cisco ボイスメール ポートの設定

Cisco Unity ボイス メッセージ システムを Cisco Unified CallManager に接続するには、Cisco Unified CallManager データベースに Cisco ボイスメール ポートを追加する必要があります。

新規 Cisco ボイスメール サーバとポートを追加したり、既存のサーバに複数のポートを追加するに は、この項で説明されている手順のほかに、Cisco ボイス メール ポート ウィザードを使用すること もできます。詳細については、P.63-1 の「Cisco ボイスメール ポート ウィザード」を参照してくだ さい。

個々の Cisco ボイスメール ポートを Cisco Unified CallManager データベースに追加する手順と、既存のボイスメール ポートを更新またはコピーする手順は、次の通りです。

### 手順

ステップ1 [ボイスメール] > [Cisco ボイスメールポート] の順に選択します。

[ボイスメールポートの検索と一覧表示 (Find and List Voice Mail Ports)] ウィンドウが表示されます。

- ステップ2 次のいずれかの作業を行います。
  - Cisco ボイスメール ポートとその設定をコピーするには、該当する Cisco ボイスメール ポートを見つけます (P.62-2の「Cisco ボイスメール ポートの検索」を参照)。[検索結果 (Search Results)] リストから、コピーするボイスメール ポートに対応する [コピー] アイコンをクリックし、ステップ3に進みます。
  - 新しいボイスメール ポートを追加するには、[新規追加] ボタンをクリックします。[ボイス メールポートの設定 (Voice Mail Port Configuration)] ウィンドウが表示されます。ステップ3に 進みます。
  - 既存の Cisco ボイスメール ポートを更新するには、該当するボイスメール ポートを見つけます (P.62-2の「Cisco ボイスメール ポートの検索」を参照)。更新するボイスメール ポートをクリッ クし、ステップ3に進みます。
- ステップ3 適切な設定値を入力します(表 62-1 を参照)。
- ステップ4 [保存] をクリックします。

既存の Cisco ボイスメール ポートの基本設定をコピーして、別の Cisco ボイスメール ポートに適用 する場合は、[ポート名 (Port Name)]フィールドと [電話番号] フィールドを変更する必要があり ます。

### 追加情報

P.62-8の「関連項目」を参照してください。

# Cisco ボイスメール ポートの設定値

表 62-1 では、Cisco ボイスメール ポートの設定値について説明します。関連する手順の詳細については、P.62-8 の「関連項目」を参照してください。

表 62-1 Cisco ボイスメール ポートの設定値

| フィールド                                                | 説明                                                                                                    |  |  |  |
|------------------------------------------------------|----------------------------------------------------------------------------------------------------|--|--|--|
|                                                      |                                                                                                    |  |  |  |
| [ポート名 (Port Name)]                                   | Cisco ボイスメール ポートを識別する名前を入力します。Cisco ボイ<br>スメッセージシステム上でポートごとにデバイスを追加する必要が<br>あります。24 個のポートがある場合は、24 個のデバイスを定義する<br>必要があります。                                                                                                    |  |  |  |
|                                                      | 名前はタ文子以内にしてくたさい。                                                                                                    |  |  |  |
|                                                      | <ul> <li>▲</li> <li>(注) Cisco Unity では、この名前が CiscoUM-VII または Cisco<br/>UM-VI2 などの Unity Telephony Integration Manager (UTIM)<br/>コンフィギュレーション ファイルの名前と一致している必<br/>要があります。</li> </ul>                                                                                                    |  |  |  |
| [説明]                                                 | デバイスの目的を明確にした説明を入力します。                                                                                                    |  |  |  |
| [デバイスプール]                                            | デフォルト値または特定のデバイス プールを選択します。                                                                                                    |  |  |  |
| [コーリングサーチスペー<br>ス]                                   | ドロップダウン リスト ボックスから、適切なコーリング サーチ ス<br>ペースを選択します。コーリング サーチ スペースは、このデバイス<br>からコールされる番号を見つけるために検索されるパーティション<br>の集合から構成されます。登録者の番号およびネットワーク デバイ<br>スへのコールを可能にするコーリング サーチ スペースの名前を選択<br>します。<br>Max List Box Items エンタープライズ パラメータを使用して、このド<br>ロップダウン リスト ボックスで表示するコーリング サーチ スペー<br>スの数を設定できます。<br>(注) リスト ボックスの最大項目を設定するには、[システム] ><br>[エンタープライズパラメータ]の順に選択し、[CCMAdmin<br>Parameters] を選択します。 |  |  |  |
| [AAR コーリングサーチス<br>ペース (AAR Calling Search<br>Space)] | 自動代替ルーティング (AAR) の実行時にデバイスが使用するコー<br>リング サーチ スペースを選択します。コーリング サーチ スペース<br>は、帯域幅不足によってコールがブロックされないように、収集さ<br>れた(発信)番号をルーティングする方法を決定するために検索さ<br>れるパーティションの集合を指定します。                                                                                                    |  |  |  |
| [ロケーション(Location)]                                   | デフォルト値 [Hub_None] を選択します。                                                                                                    |  |  |  |
|                                                      | ロケーションは、このデバイスとの間のコールに使用可能な帯域幅<br>の合計を指定します。ロケーションに [Hub_None] を設定すると、<br>そのロケーションの機能では、このデバイスが消費する帯域幅を把<br>握しません。                                                                                                    |  |  |  |

| フィールド 説明                                                                                                    |                |
|----------------------------------------------------------------------------------------------------|----------------|
| [デバイスセキュリティ ドロップダウン リスト ボックスから、ボイスメール サーバ ホ                                                                                  | パート            |
| モード (Device Security に適用するセキュリティ モードを選択します。ここに表示され                                                                           | スオ             |
| Mode)] プションは、データベースであらかじめ定義されています。テ                                                                                          | シォ             |
| ルト値は「選択されていません」です。                                                                                                    |                |
| ボイスメール サーバのセキュリティを設定する方法の詳細につ                                                                                                | いて             |
| は、『Cisco Unified CallManager セキュリティ ガイド』を参照し                                                                                 | 、てく            |
| ださい。                                                                                                    |                |
| [電話番号情報 (Directory Number Information)]                                                                                      |                |
| [電話番号] このボイスメール ポートに関連する番号を入力します。このフ                                                                                         | 'イー            |
| ルドと「バーティション (Partition)」フィールドとの組み合せが<br>たのすのでたてこした確認してください。                                                                  | 、固             |
|                                                                                                    |                |
| [パーテイション この電話番号か属するパーテイションを選択します。パーティ<br>(Dertition)] いた使用しない場合は「 <nonex」を選択します。パーティ< td=""><td>ショ</td></nonex」を選択します。パーティ<> | ショ             |
| (Partition)」 くど使用しない場合は、[ <none>」を選択してくたさい。ハー<br/>ションを選択する場合け、そのパーティションを会むコーリ</none>                                         | レイ             |
| サーチスペースを選択する必要があります。                                                                                                    | • /            |
|                                                                                                    |                |
| Max List Box items エンターノフィム ハフタータを使用して、<br>ロップダウンリスト ボックスで表示するパーティションの数を                                                     | .の下<br>·設定     |
| することができます。                                                                                                    |                |
|                                                                                                    |                |
|                                                                                                    |                |
| (注) リスト ボックスの最大項目を設定するには、[システ、<br>「エンタープライズパラメータ]の順に選択! 「CCMA                                                                | ム」><br>dmin    |
| Parameters] を選択します。                                                                                                    | umm            |
|                                                                                                    | <u> </u>       |
| ス (Calling Search Space)] ペースを選択します。コーリング サーチ スペースは、この電話                                                                     | 潘号             |
| からコールされる番号を見つけるために検索されるパーティシ                                                                                                 | ョン             |
| の集合から構成されます。パーティションを選択する場合は、                                                                                                 | その             |
| パーティションを含むコーリング サーチ スペースを選択する必                                                                                               | 要が             |
| あります。                                                                                                    |                |
| Max List Box Items エンタープライズ パラメータを使用して、こ                                                                                     | のド             |
| ロップダウン リスト ボックスで表示するコーリング サーチ ス                                                                                              | ~-             |
| スの数を設定できます。                                                                                                    |                |
|                                                                                                    |                |
|                                                                                                    | 4] >           |
| [エンタープライズパラメータ]の順に選択し、[CCMA                                                                                                  | dmin           |
| Parameters」を選択します。                                                                                                    |                |
| [AAR グループ (AAR このデバイスの自動代替ルーティング (AAR) グループを選択                                                                               | リキ             |
| Group) す。AAR グループは、帯域幅不足のためにコールがブロックさ                                                                                        |                |
|                                                                                                    | れな             |
| いように、コールをルーティングするためのプレフィックス番                                                                                                 | れな             |
| いように、コールをルーティングするためのプレフィックス番<br>提供します。AAR グループ設定を [None] にすると、ブロック                                                           | れな<br>号を<br>され |
| いように、コールをルーティングするためのプレフィックス番<br>提供します。AAR グループ設定を [None] にすると、ブロック<br>たコールの再ルーティングは行われません。                                   | れな 号を され       |

| 表 62-1 | Cisco ボイス > | メール ポー | トの設定値 | (続き) |
|--------|-------------|--------|-------|------|
|--------|-------------|--------|-------|------|

| フィールド                        | 説明                                                                                                    |
|------------------------------|----------------------------------------------------------------------------------------------------|
| [内線発信者 ID 表示                 | この回線からコールが行われるときに、着信側電話機に表示される                                                                                            |
| (Internal Caller ID Display, | テキストを ASCII 形式で指定します。                                                                                                    |
| ASCII 形式)]                   |                                                                                                    |
| [外線番号マスク (External           | 外部(発信)コールに対して、発信者 ID 情報をフォーマットするの                                                                                         |
| Number Mask)]                | に使用するマスクを指定します。このマスクには、最長 50 文字まで                                                                                         |
|                              | を指定できます。発信者 ID 情報に表示する数字列を入力します。デ                                                                                         |
|                              | バイスの電話番号を表すには、Xを使用します。                                                                                                    |
|                              | 自動代替ルーティング(AAR)が帯域幅不足のためにコールをルー<br>ティングする場合、余裕のある帯域幅を使用できなければ、Cisco<br>Unified CallManager は、このフィールドの値を使用してコールを発信<br>します。 |
|                              | 例                                                                                                    |
|                              | DN 1000(外部マスク 9728131000)は DN 1001(外部マスク                                                                                  |
|                              | 2144131001)をコールします。帯域幅不足のためにコールがブロッ                                                                                       |
|                              | クされると、Cisco Unified CallManager は、AAR プレフィックス番号                                                                           |
|                              | を2144131001と一緒に使用して1001にコールを発信します。                                                                                        |

表 62-1 Cisco ボイスメール ポートの設定値(続き)

# Cisco ボイスメール ポートの削除

Cisco Unified CallManager から Cisco ボイスメール ポートを1つ削除する手順は、次のとおりです。

### 始める前に

電話番号が使用している Cisco ボイスメール ポートを削除すると、番号は Cisco Unified CallManager データベース内に残ります。ボイスメール ポートを使用している電話番号を特定するには、[ボイ スメールポートの設定 (Voice Mail Port Configuration)] ウィンドウの [関連リンク] ドロップダウン リスト ボックスから [依存関係レコード] を選択し、[移動] をクリックします。依存関係レコー ドがシステムで使用可能になっていない場合、[依存関係レコード要約 (Dependency Records Summary)] ウィンドウにメッセージが表示されます。依存関係レコードの詳細については、P.A-4の 「依存関係レコードへのアクセス」を参照してください。

使用されているボイスメール ポートを削除しようとすると、Cisco Unified CallManager はメッセー ジを表示します。現在使用されているボイスメール ポートを削除する前に、削除するボイスメール ポートを使用している電話番号すべてに別のボイスメール ポートを割り当ててください。P.48-3の 「電話番号の設定」を参照してください。

ボイスメール ポートを削除した後で、そのボイスメール ポートを使用していた電話番号を削除できます。P.50-4の「割り当てられていない電話番号の削除」を参照してください。

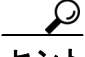

▶ 既存のサーバからポートを削除するには、この項で説明されている手順の代わりに、Cisco ボイス メール ポート ウィザードを使用することもできます。詳細については、P.63-1の「Cisco ボイス メール ポート ウィザード」を参照してください。

#### 手順

- **ステップ1** P.62-2 の「Cisco ボイスメール ポートの検索」の手順を使用して、Cisco ボイスメール ポートを検索します。
- **ステップ2** 削除する Cisco ボイスメール ポートをクリックします。
- ステップ3 [削除] をクリックします。

### 追加情報

P.62-8の「関連項目」を参照してください。

### 関連項目

- Cisco ボイスメール ポートの検索 (P.62-2)
- Cisco ボイスメール ポートの設定 (P.62-4)
- Cisco ボイスメール ポートの設定値(P.62-5)
- Cisco ボイスメール ポートの削除 (P.62-8)
- Cisco ボイスメール ポート ウィザード (P.63-1)
- 『Cisco Unified CallManager システム ガイド』の「Cisco Unity 設定チェックリスト」

Cisco Unified CallManager アドミニストレーション ガイド